| APPROPRIATION DU CAHIER | . Créer, gérer et utiliser son espace numéri- | Fiche projet 1/3 |
|-------------------------|-----------------------------------------------|------------------|
| DES CHARGES             | que                                           | (Activité 2)     |

Situation : Afin que votre groupe puisse répondre au besoin de la ville, vous allez devoir choisir et mettre en place des outils numériques :

- pour communiquer entre vous et avec la mairie

- pour partager entre vous les fichiers nécessaires à la réalisation du projet
- pour héberger les fichiers nécessaires (fichiers audio notamment) à la réalisation de votre prototype.

#### I- CHOIX DES OUTILS DE COMMUNICATION

a) En tenant compte de la situation ci-dessus, note dans le tableau de ta fiche projet, d'autres outils numériques possibles pour communiquer à distance entre les membres de ton groupe et la mairie.

b) Indique par une croix les possibilités offertes par chaque outil.

| OUTILS<br>DE COMMUNICATION<br>POSSIBLES | Messages<br>Sous forme<br>de<br>texte | Flux audio | Flux vidéo | Echange de<br>fichiers<br>possible | Présence des<br>personnes<br>obligatoires au<br>même moment |
|-----------------------------------------|---------------------------------------|------------|------------|------------------------------------|-------------------------------------------------------------|
| Appels téléphoniques                    |                                       | X          |            |                                    | X                                                           |
| SMS                                     |                                       |            |            |                                    |                                                             |
| Email                                   |                                       |            |            |                                    |                                                             |
|                                         |                                       |            |            |                                    |                                                             |
|                                         |                                       |            |            |                                    |                                                             |
|                                         |                                       |            |            |                                    |                                                             |
|                                         |                                       |            |            |                                    |                                                             |
|                                         |                                       |            |            |                                    |                                                             |
|                                         |                                       |            |            |                                    |                                                             |
|                                         |                                       |            |            |                                    |                                                             |
|                                         |                                       |            |            |                                    |                                                             |

c) Note les outils retenus par ton groupe :

## **II- CREATION DE SON ADRESSE EMAIL PERSONNELLE**

a) Connecte-toi au site http://education.laposte.net/ et crée ton adresse email en respectant la copie d'écran jointe.
b) Envoie un email au professeur indiquant sous la rubrique objet ton nom et ton prénom et joins le fichier « Identité » créé lors de la première séance de l'année scolaire.

## III- PARTAGE DE FICHIERS ENTRE LES MEMBRES D'UN GROUPE DE TRAVAIL ET LA MAIRIE

a) Regarde la vidéo : http://miniurl.be/r-m06

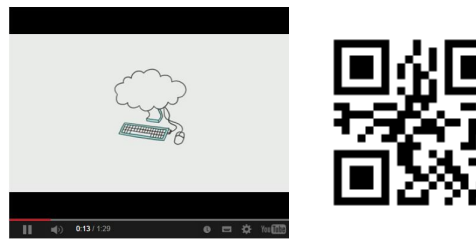

b) Note les possibilités offertes par le cloud computing et ses avantages.

c) Note les outils numériques que tu retiens pour échanger des fichiers en intranet (à l'intérieur même du collège).

d) Note les outils numériques que tu retiens pour échanger des fichiers en extranet (en dehors du collège).

#### **III- HEBERGEMENT DES FICHIERS NECESSAIRES A LA REALISATION DU PARCOURS AUDIOGUIDE**

a) Note les outils numériques que tu retiens pour héberger les fichiers nécessaires à la réalisation du parcours touristique audioguidé et souligne celui que tu retiens.

# IV- CREATION D'UN BLOG POUR HEBERGER LES FICHIERS DU PARCOURS AUDIOGUIDES

- a) Connecte-toi sur le site www.eklablog.com et clique sur le bouton Créer un blog.
- b) Saisis l'adresse URL du blog tags + le numéro donné par le professeur puis passe à l'étape suivante.

| Choisissez l'adres      | se de votre blog : 🔞               |
|-------------------------|------------------------------------|
| ags + numéro            | .eklablog.com                      |
| Caractères au<br>3 à 30 | itorisés : a-z 0-9 -<br>caractères |

c) Remplis le formulaire d'inscription comme ci-dessous.

| Inscription           |                                     |                            | × |
|-----------------------|-------------------------------------|----------------------------|---|
| Pseudonyme : 😡        | ags + numéro                        | Ce pseudo est libre !      |   |
| Mot de passe : 😡      | <i>&gt;</i>                         |                            |   |
| Adresse e-mail : 😡    | 🖾 un des email la poste.net         | et Adresse e-mail invalide |   |
| Prénom : 🔞            | invente un prénom                   |                            |   |
| Nom : 😡               | invente un nom                      |                            |   |
| Date de naissance :   | 01 <b>v</b> Janvier <b>v</b> 19     | 1900 🔻                     |   |
| J'accepte de recevoir | r des offres de partenaires par e-n | mail                       |   |
| J'accepte les Conditi | ons Générales d'Utilisation         |                            |   |
| Je m'inscris !        |                                     |                            |   |

| APPROPRIATION DU CAHIER<br>DES CHARGES                                                                                                    | . Créer, gérer et utiliser son espace numéri-<br>que                                            | Fiche projet 1/3<br>(Activité 2)            |
|----------------------------------------------------------------------------------------------------|-------------------------------------------------------------------------------------------------|---------------------------------------------|
| d) Finalise l'inscription et déconnecte-toi si né                                                                                                  | cessaire.                                                                                       |                                             |
| EklaBlog     Mon profil     Informations personnelles     Abonnements     Messages     Notifications     Revenus     Créer un blog     Déconnexton |                                                                                                 |                                             |
| VI- GESTION ET PARAMETRAGE DU BLOC                                                                                                    | DU GROUPE                                                                                       |                                             |
| Nota : Se répartir le travail entre les membres                                                                                                    | a du groupe                                                                                     |                                             |
| a) Connecte-toi sur le site www.eklablog.com                                                                                                    | puis saisis le pseudo et le mot de passe pou                                                    | r accéder au blog du groupe.                |
| b) Modifie le nom du blog.                                                                                                    |                                                                                                 |                                             |
| . Sélectionne <b>Configuration / Configur</b><br>lé <b>Titre du blog</b> . Indique pour slogan l                                                   | <b>ation générale</b> puis saisis le nom <b>Tags + le</b> .<br>es prénoms des élèves du groupe. | numéro séparé d'un espace sous le libel-    |
| c) Supprime les possibilités de commentaires                                                                                                    | des articles.                                                                                   |                                             |
| . Sélectionne Interactions / Commenta<br>rubriques.                                                                                                | ires / Options puis décoche la case Activer                                                     | par défaut les commentaires dans les        |
| d) Supprime le menu de l'en-tête.                                                                                                    |                                                                                                 |                                             |
| . Sélectionne Apparence / Menu de l'e                                                                                                    | n-tête / Modifier le menu / Enregistrer.                                                        |                                             |
| e) Sélectionne un thème pour le blog.                                                                                                    |                                                                                                 |                                             |
| . Sélectionne Apparence / Changer de t                                                                                                    | hème.                                                                                           |                                             |
| f) Modifie le thème du blog.                                                                                                    |                                                                                                 |                                             |
| . Sélectionne <b>Apparence / Modifier le t</b><br>ou de remplacer l'image de l'en-tête.                                                            | <b>hème</b> . Il est possible par exemple de modifie                                            | r la position du titre du blog et du slogan |
| g) Modifie l'ordre d'apparition des articles.                                                                                                    |                                                                                                 |                                             |
| <ul> <li>Sélectionne Configuration / Configuration / Configuration</li> </ul>                                                                      | ion générale / Avancé et modifie l'ordre d'affic                                                | hage en indiquant du plus ancien au plus    |
| h) Ajoute un lien vers le blog du professeur.                                                                                                    |                                                                                                 |                                             |
| . Sélectionne <b>Editer</b> de la rubrique Lien                                                                                                    | S.                                                                                              |                                             |
| Liens C+2+X                                                                                                    |                                                                                                 |                                             |
| . Sélectionne Ajouter un lien externe.                                                                                                    |                                                                                                 |                                             |
| Saisis comme titre <b>Blog professeur</b> .                                                                                                    |                                                                                                 |                                             |
| Saisis l'URL http://tags.eklablog.fr.                                                                                                    |                                                                                                 |                                             |
| VII- REDACTION D'UN ARTICLE SUR LE B                                                                                                    | LOG                                                                                             |                                             |
| a) Ecris un article afin de présenter en im                                                                                                    | ages la Tour Eiffel.                                                                            |                                             |
|                                                                                                    |                                                                                                 |                                             |

- . Clique sur le bouton **Ecrire un nouvel un article**.
- . Indique en titre de l'article **Tour Eiffel suivi de ton nom**.
- . Insère deux images de la tour. Une image devra être insérée en taille largeur de la page, l'autre sera une miniature cliquable.
- . Insère à la suite un lien vers la page Wikipedia consacrée à la tour.

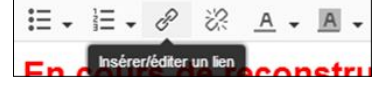

- . Insère à la fin de ton article le commentaire audio nommé **Audio tour Eiffel** situé dans le lecteur ressources du réseau du collège. Voir le tutoriel ci-joint.
- . Publie l'article.
- . Déconnecte-toi du blog.